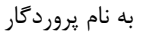

## چگونه در کروم و Edge از اینترنت اکسپلورر استفاده کنیم؟

## اجرای اینترنت اکسپلورر در فضای Edge

ڡٳڗۅڹ

برای اجرای IE Tab روی مرورگر Edge با روش مرورگر پیش فرض ( Default Browser ) مراحل زیر را طی کنید.

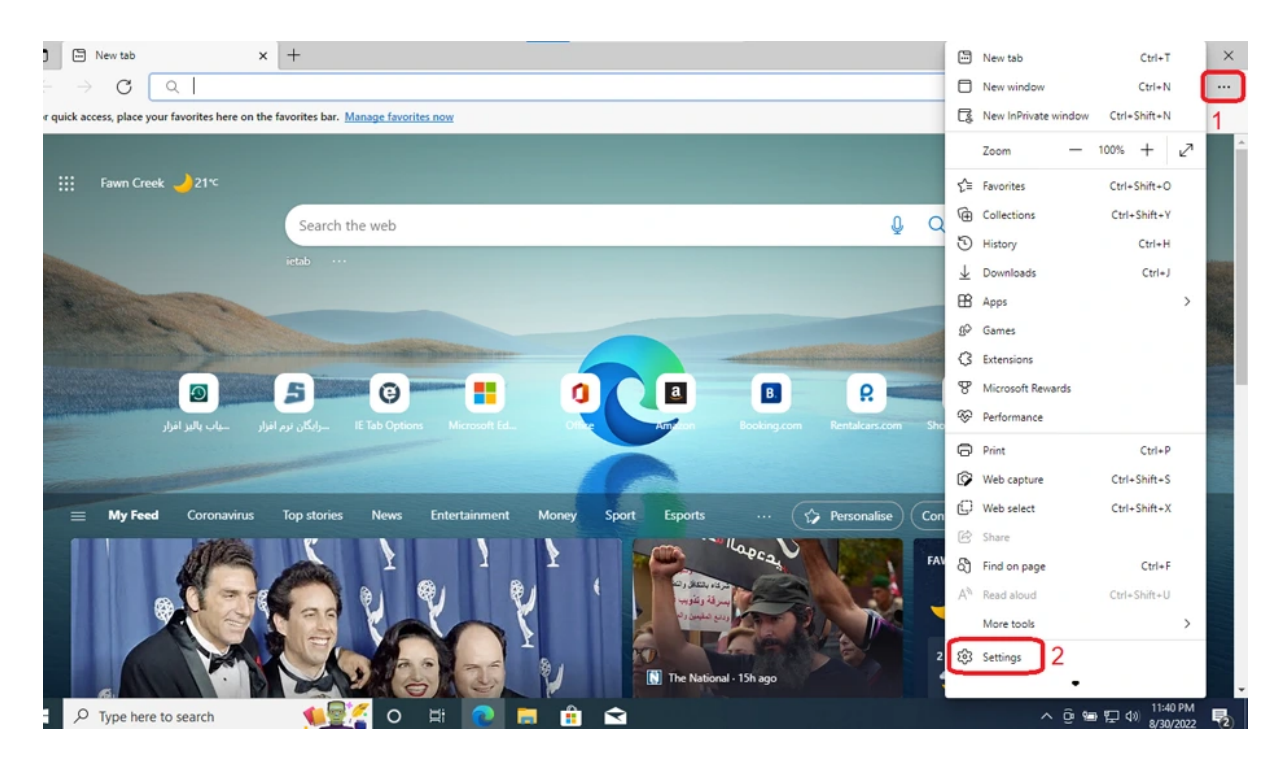

۱. سه نقطه بالای صفحه سمت راست را بزنید و از کشوی باز شده گزینه Setting را انتخاب کنید.

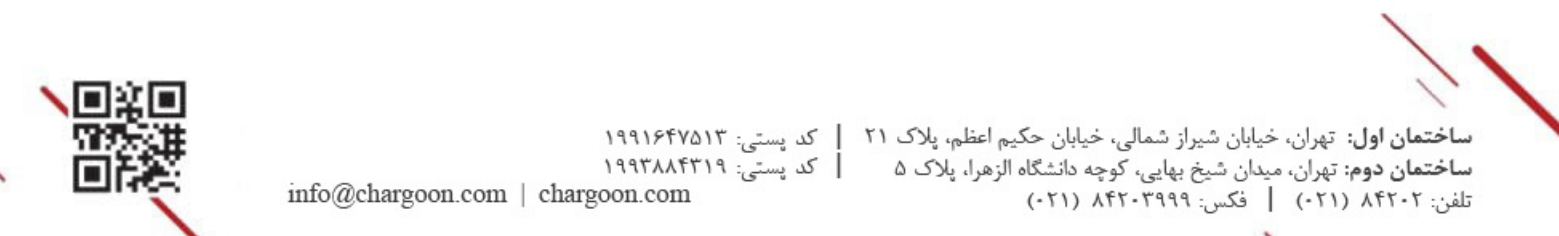

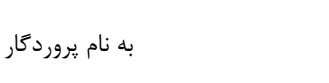

□ يارًدون

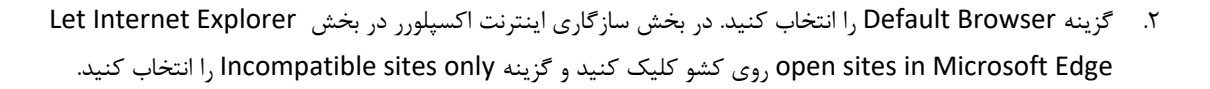

| <ul> <li>Start, home, and new tabs</li> <li>Share, copy and paste</li> </ul> | Prome I<br>Back up your browsing data and see your favorites, passwords, and more on all your devices. Microsoft Privacy Statement                           |  |  |  |  |  |  |
|------------------------------------------------------------------------------|----------------------------------------------------------------------------------------------------|--|--|--|--|--|--|
| Cookies and site permissions                                                 |                                                                                                    |  |  |  |  |  |  |
| Default browser                                                              | 🗘 Sync >                                                                                                    |  |  |  |  |  |  |
| ↓ Downloads                                                                  | Microsoft Rewards                                                                                                    |  |  |  |  |  |  |
| 😤 Family                                                                     | 0                                                                                                    |  |  |  |  |  |  |
| A <sup>2</sup> t Languages                                                   | O Personal info                                                                                                    |  |  |  |  |  |  |
|                                                                              |                                                                                                    |  |  |  |  |  |  |
| E THRACY, SEALCH, AND SERVICES                                               |                                                                                                    |  |  |  |  |  |  |
| Appearance                                                                   | Internet Explorer compatibility                                                                                                    |  |  |  |  |  |  |
| Start, home, and new tabs                                                    | Lat Internet Fundame even eiter in Mirroreft Eden (1)                                                                                                    |  |  |  |  |  |  |
| 🖻 Share, copy and paste                                                      | When howsion is laternet Explorer you can choose to automatically onen sites in Microsoft Edge                                                               |  |  |  |  |  |  |
| Cookies and site permissions                                                 | Never                                                                                                    |  |  |  |  |  |  |
| Default browser                                                              | Incompatible sites only                                                                                                    |  |  |  |  |  |  |
| ↓ Downloads                                                                  | Allow sites to be reloaded in Internet Explorer mode (IE mode) (2) Always (Recommended)                                                                      |  |  |  |  |  |  |
| 😤 Family                                                                     | when provising in microsoft tage, if a site requires internet explorer for compatibility, you can choose to reload it in internet explorer mode              |  |  |  |  |  |  |
| AT Languages                                                                 | Internet Explorer mode pages Add                                                                                                    |  |  |  |  |  |  |
| Printers                                                                     | These pages will open in Internet Explorer mode for 30 days from the date you add the page. No pages have been added to the Internet Explorer mode list vet. |  |  |  |  |  |  |
| System and performance                                                       |                                                                                                    |  |  |  |  |  |  |

۳. در بخش پایینی که Allow sites to be reloaded in Internet Explorer mode (IE mode) میباشد کشو را باز کرده و روی Allow کلیک کنید. سپس گزینه Restart ظاهر می شود که با کلیک بر روی آن مرورگر شما یک بار بسته شده و دوباره باز میشود.

| 6                        | Default browser         | Allow V                                                                                                    |
|--------------------------|-------------------------|----------------------------------------------------------------------------------------------------|
| $\underline{\downarrow}$ | Downloads               | Allow sites to be reloaded in Internet Explorer mode (IE mode)                                                                                                    |
| *                        | Family                  | when drowsing in wikroson edge, it a site requires interier explorer for compatibility, you can choose to reload it in interier explored to the patient of the patient of t |
| A71                      | Languages               | For this setting change to take effect, restart your browser                                                                                                    |
| 0                        | Printers                | Internet Explorer mode pages Don't allow                                                                                                    |
|                          | System and performance  | These pages will open in Internet Explorer mode for 30 days from the date you add the page. No pages have been added to the Internet Explorer                                                                                                    |
| 0                        | Reset settings          | mode list yet.                                                                                                    |
| 6                        | Default browser         |                                                                                                    |
| 6                        | Default browser         | Allow sites to be calculated in Internet European mode (IE mode)                                                                                                    |
| Ŧ                        | Downloads               | When browsing in Microsoft Edge, if a site requires Internet Explorer for compatibility, you can choose to reload it in Internet Explorer mode                                                                                                    |
| 쑹                        | Family                  | Sorthis settion change to take effect restart your browser                                                                                                    |
| fA                       | Languages               | Tor this setting change to take effect restart your browser                                                                                                    |
| 0                        | Printers                | Internet Explorer mode pages Add                                                                                                    |
|                          | System and performance  | These pages will open in Internet Explorer mode for 30 days from the date you add the page. No pages have been added to the Internet Explorer                                                                                                    |
| 0                        | Reset settings          | mode list yet.                                                                                                    |
| П                        | Phone and other devices |                                                                                                    |

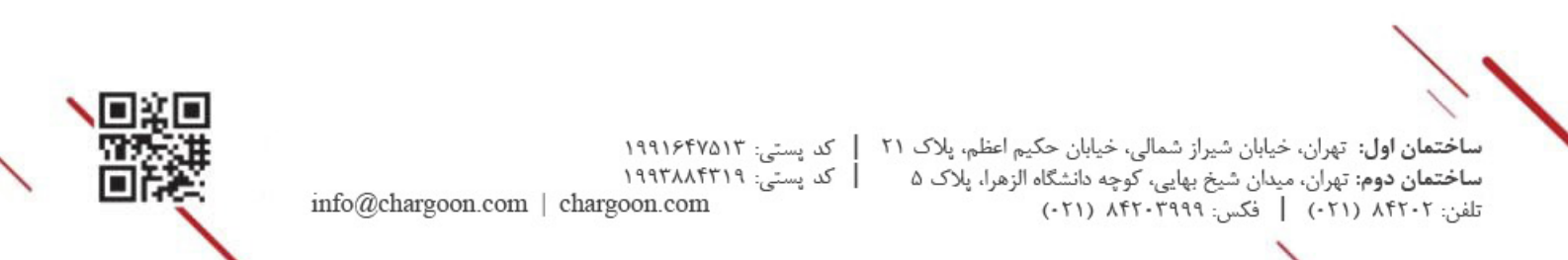

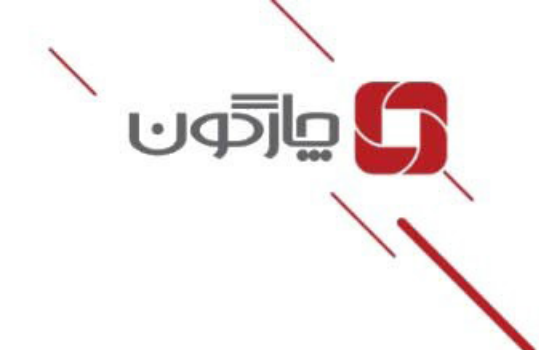

به نام پروردگار

۴. در این مرحله از سه نقطه بالای صفحه سمت راست گزینه Reload in Internet Explorer mode را انتخاب کنید تا آیکون IE در نوار ابزار ظاهر شود. روی آیکون IE کلیک کنید و پس از فعال کردن گزینه Open this page in Internet در فعال کردن Explorer mode next time را بفشارید و رفرش کنید. روی آیکون IE کلیک کنید و پس از فعال کردن گزینه Done next time در فرش کنید.

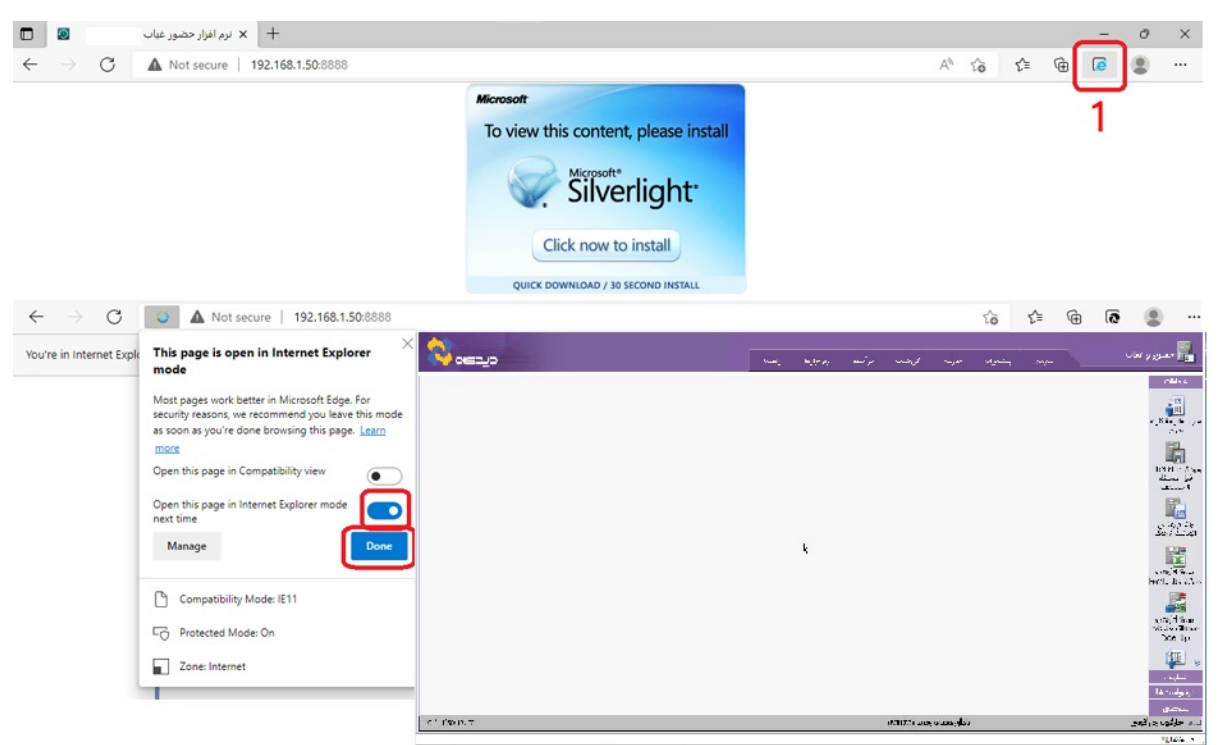

۵. پس از باز شدن صفحه، سه نقطه بالا در کنار نوار ابزار را بزنید و روی Exit Internet Explorer mode راست کلیک کرده و Show in toolbar را انتخاب کنید .با این روش میتوانید آیکون Browser Mode که روی IE تنظیم شده را در نوار

ابزار ببينيد.

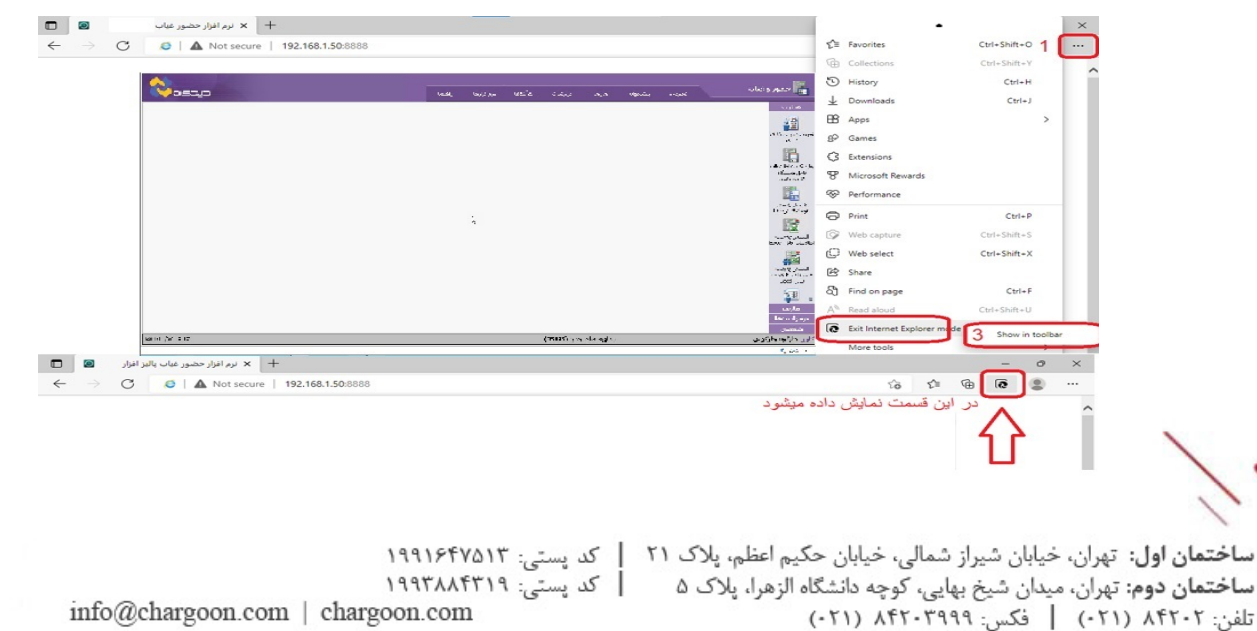

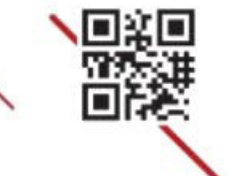

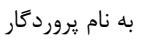

ڡٳڗۧۅڹ

۶. در آخر یک بار دیگر روی سه نقطه کلیک کرده و وارد بخش Setting شده و Default Browser را بزنید. در قسمت Internet Explorer mode pages در بخش Page تاریخ انقضای مرور گر IE را می توانید مشاهده کنید که پس از یک ماه باید تمدید شود.

| ت<br>لا      | Start, home, and new tabs<br>Share, copy and paste |                            | Back up your browsing data and see you<br>your devices. <u>Microsoft Privacy Statemen</u>                                                                            | favorites, passwords, a | and more on all | Sign in to s                   | sync data |  |  |  |
|--------------|----------------------------------------------------|----------------------------|----------------------------------------------------------------------------------------------------|-------------------------|-----------------|--------------------------------|-----------|--|--|--|
| 5            | Cookies and site permissions                       |                            |                                                                                                    |                         |                 |                                |           |  |  |  |
| G            | Default browser                                    | C) Sync                    | ¢                                                                                                    |                         |                 |                                |           |  |  |  |
| $\downarrow$ | Downloads                                          | Se Mice                    | licrosoft Rewards                                                                                                    |                         |                 |                                |           |  |  |  |
| 쯍            | Family                                             | 0                          |                                                                                                    |                         |                 |                                |           |  |  |  |
| A78          | Languager                                          | O_ Perci                   | inna info                                                                                                    | JUET OF CONDEDUCT, 201  |                 | au is in internet courser into | >         |  |  |  |
| 썅            | Family                                             |                            |                                                                                                    |                         |                 |                                |           |  |  |  |
| fA.          | Languages                                          | Internet E                 | Internet Explorer mode pages Add                                                                                                    |                         |                 |                                |           |  |  |  |
| Ø            | Printers                                           | These pages<br>Explorer mo | These pages will open in Internet Explorer mode for 30 days from the date you add the page. You have 1 page that'll automatically open in Internet<br>Explorer mode. |                         |                 |                                |           |  |  |  |
|              | System and performance                             | Page                       |                                                                                                    |                         | Date added      | Expires                        | 1         |  |  |  |
| 5            | Reset settings                                     | M http:/                   | //192 168 1 50-8888/                                                                                                    | ,                       | 3/30/2022       | 9/29/2022                      | ŵ         |  |  |  |
|              | Phone and other devices                            | E maps,                    | ( Table Const ( Andreway)                                                                                                    | `                       | 1 501 5055      | 5/25/2022                      |           |  |  |  |
| Ŕ            | Accessibility                                      |                            |                                                                                                    | _                       |                 |                                |           |  |  |  |
| 0            | About Microsoft Edge                               |                            |                                                                                                    |                         |                 |                                |           |  |  |  |

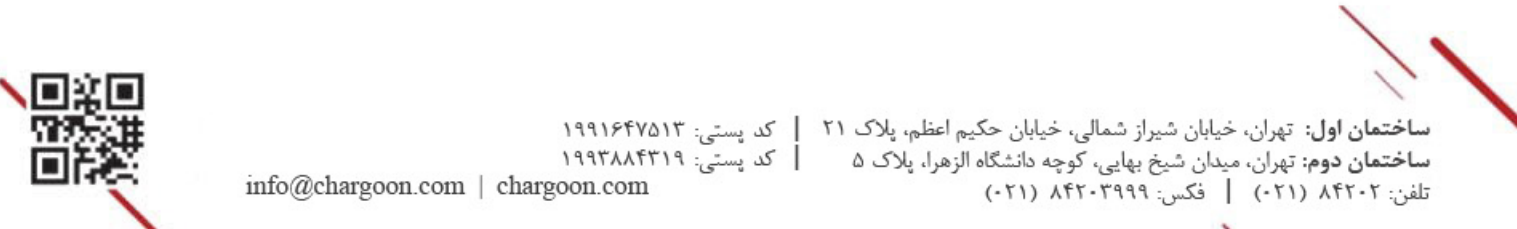